# 1. Preferences

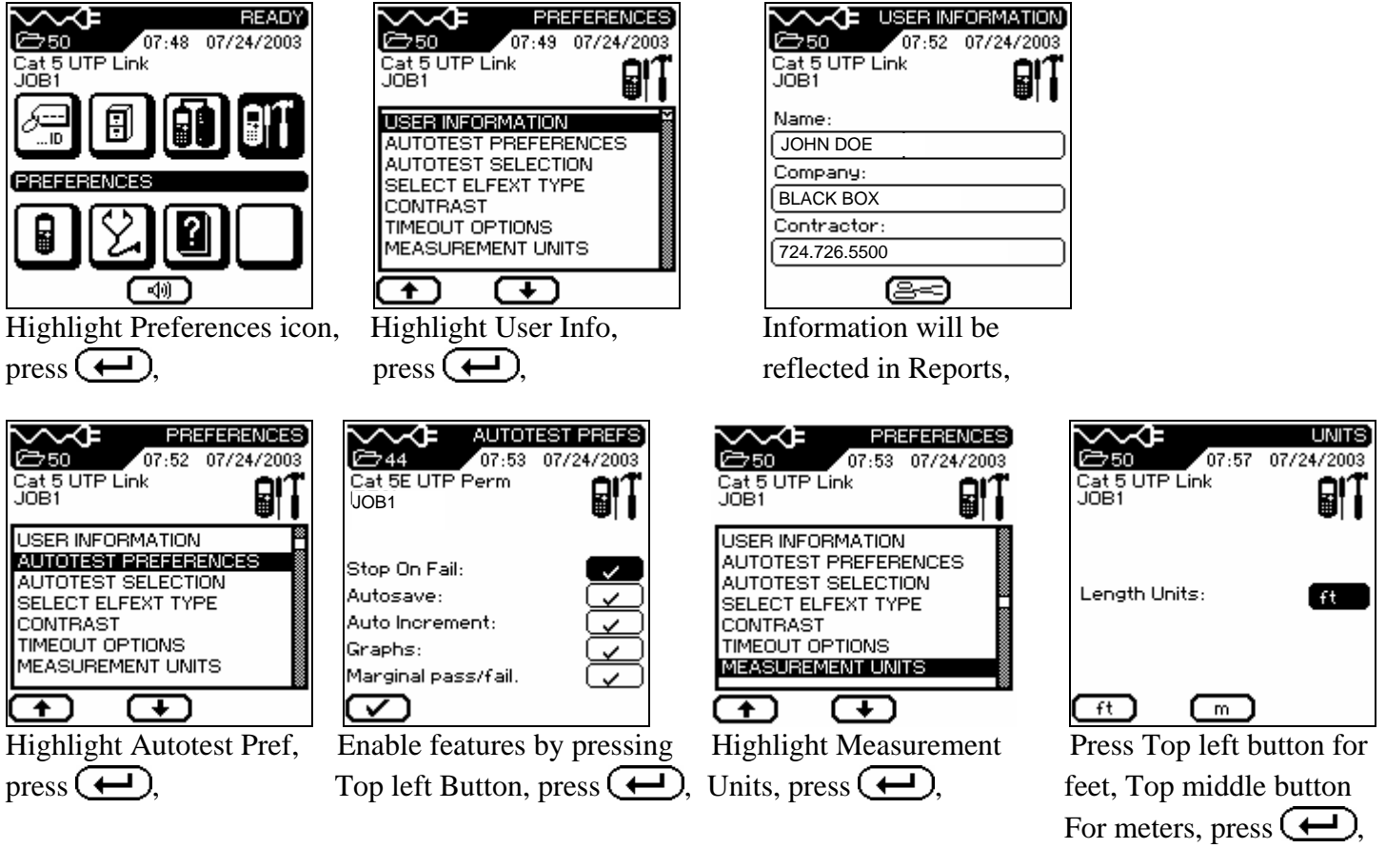

|                                                                                   | REFERENCES<br>7 07/24/2003 |
|-----------------------------------------------------------------------------------|----------------------------|
| Cat 5 UTP Link<br>JOB1                                                            | BIT                        |
| SELECT ELFEXT T<br>CONTRAST<br>TIMEOUT OPTIONS<br>MEASUREMENT U<br>PC&PRINTER I/F | YPE<br>S<br>NITS           |
| TALKSET<br>DATE & TIME                                                            |                            |
| ŀ                                                                                 | )                          |
| Highlight Talk                                                                    | kset,                      |
| press (+).                                                                        |                            |

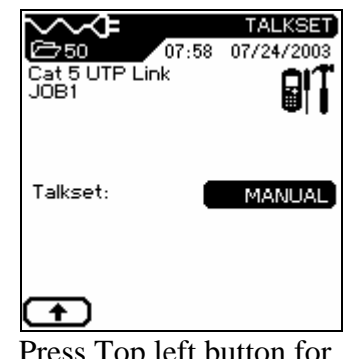

Press Top left button for Auto, Top middle for Manual, press (,

| ہم<br>17<                     | 282588800000000000000000000000000000000 |
|-------------------------------|-----------------------------------------|
| Cat 5 UTP Link<br>JOB1        |                                         |
| TIMEOUT OPTION<br>MEASUREMENT | NS<br>UNITS                             |
| TALKSET                       |                                         |
| LANGUAGE<br>RESTORE DEFA      | ULTS                                    |
| ש<br>ר                        | ה                                       |

Highlight Date & Time, press (,

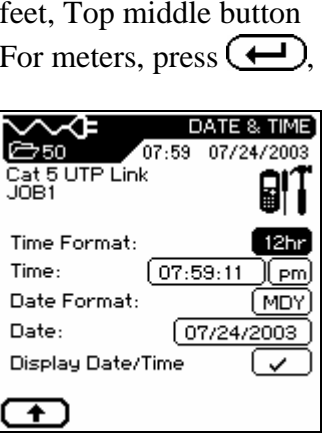

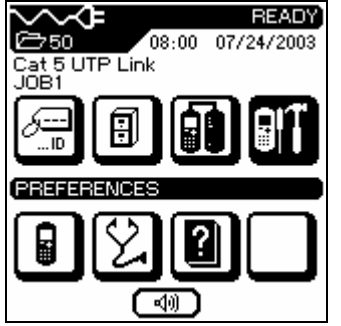

Display will revert to Ready Screen,

### 2. Cable Select

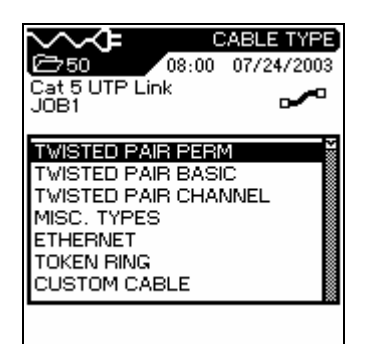

# Press Cable Select

button will bring up screen, press ,

# 3. Cable ID

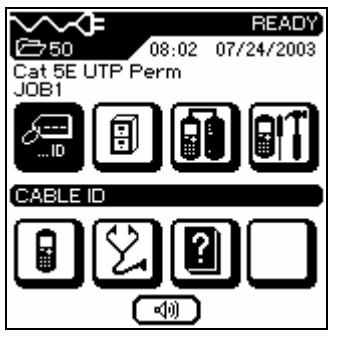

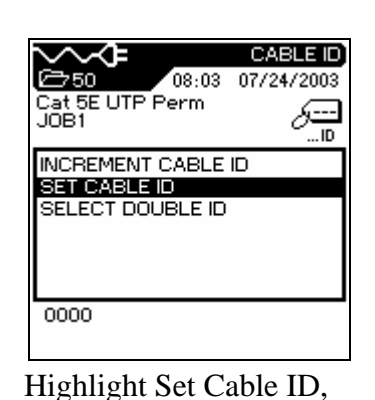

∼∼≉

Cat 5 UTP Link JOB1

Cat 5E UTP Perm

Cat 5E STP Perm

Cat 6-250 UTP Perm

Cat 6-250 STP Perm

(prop) D UTP Perm

(prop) D 120U Perm

⊕∽

Highlight CAT 5E UTP Perm,

(prop) D STP Perm

press (+),

**6**750

ഷ്ട്ര

TEST STANDARD

08:01 07/24/2003

-0

(NVP)

**~** 

∽∼≉

Cat 5E UTP Perm JOB1

MISC. TYPES

ETHERNET

TOKEN BING

CUSTOM CABLE

TWISTED PAIR PERM

TWISTED PAIR BASIC

TWISTED PAIR CHANNEL

Display will revert to

previous screen, press (3)

**€**750

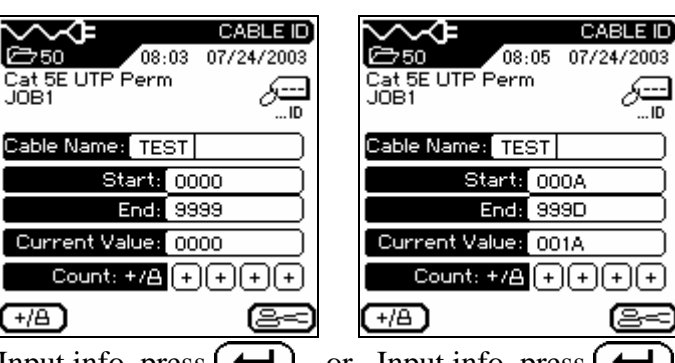

CABLE TYPE

-0

08:01 07/24/2003

Input info, press  $(\frown)$ , or Input info, press  $(\frown)$ 

Highlight Cable ID icon, Press (,

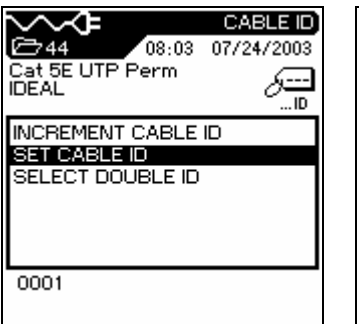

Display will revert to Previous screen, Press (**5**), CABLE ID 08:06 07/24/2003 Cat 5E UTP Perm JOB1 INCREMENT CABLE ID SET CABLE ID SELECT DOUBLE ID

press (+),

Display will revert to previous screen,

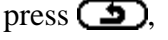

001A

### 4. Stored Tests

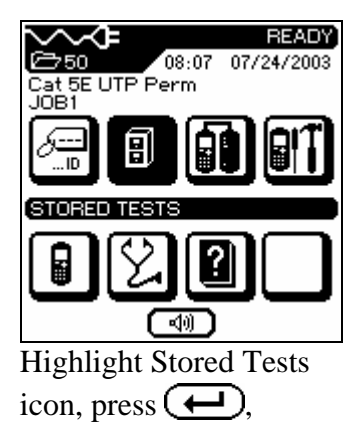

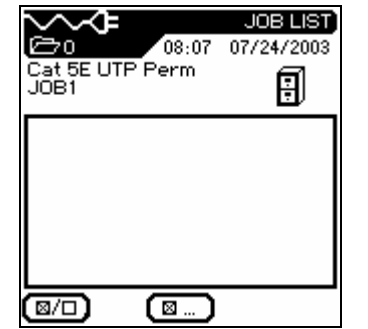

Upper left corner of screen Shows zero (0) no tests stored, Press the Top middle button,

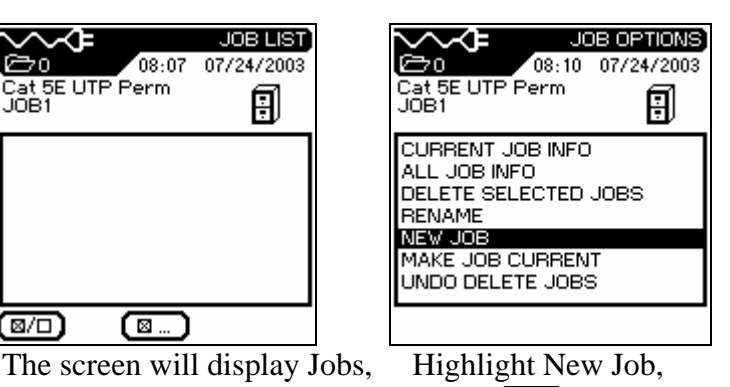

press (+)

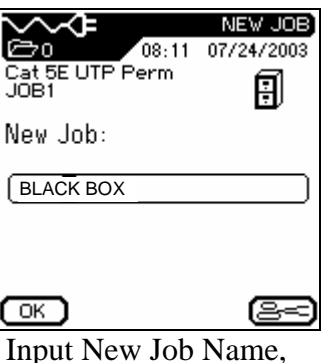

press (+),

| JOB OPTIONS    ⊡o  08:12  07/24/2003    Cat 5E UTP Perm<br>BLACK BOX |
|----------------------------------------------------------------------|
| CURRENT JOB INFO<br>ALL JOB INFO<br>DELETE SELECTED JOBS<br>RENAME   |
| NEW JOB<br>MAKE JOB CURRENT<br>UNDO DELETE JOBS                      |
|                                                                      |

The display will revert To the previous screen,

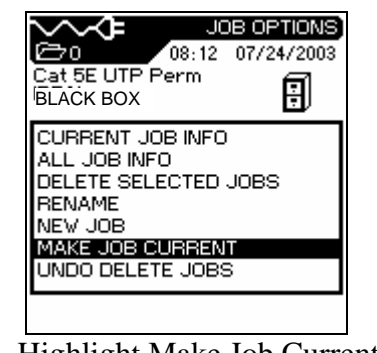

press (+).

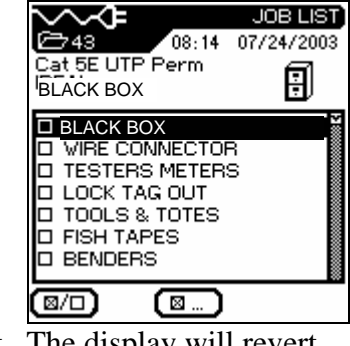

Highlight Make Job Current, The display will revert to the previous screen, press (5),

## 5. Field Calibration

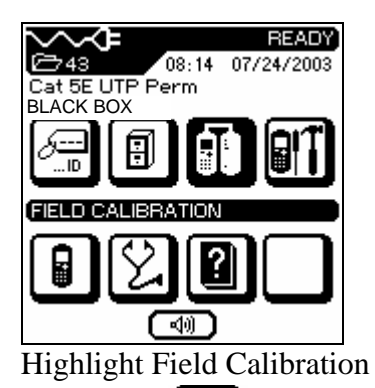

Icon, press  $(\leftarrow)$ ,

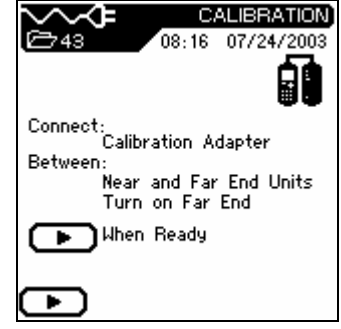

With the testers connected with the Field Calibration Adapter and Toner button On Remote Unit press, Press the Top left button,

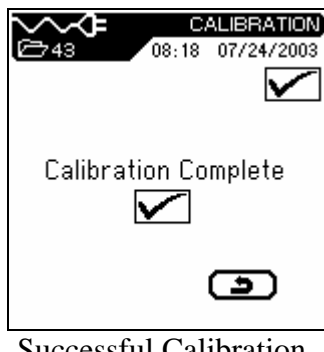

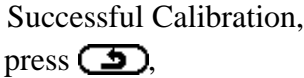

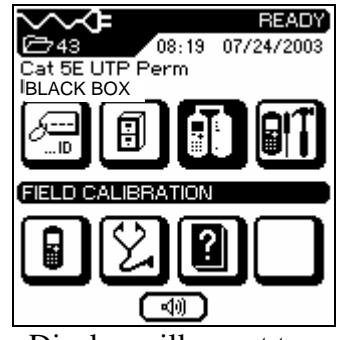

Display will revert to Ready Screen,

# 7. Stored Tests

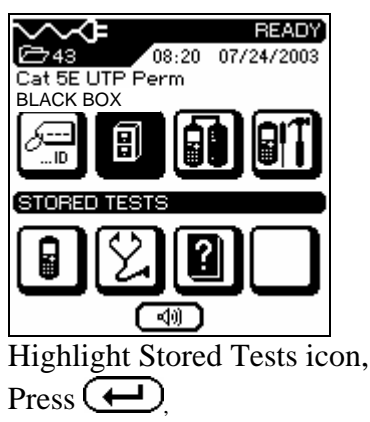

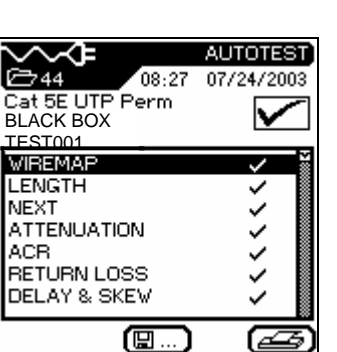

Test result TEST001 will appear

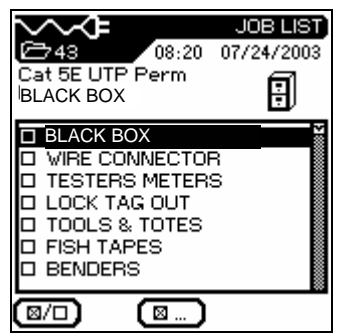

A list of Jobs will be shown Highlight a job, press (,

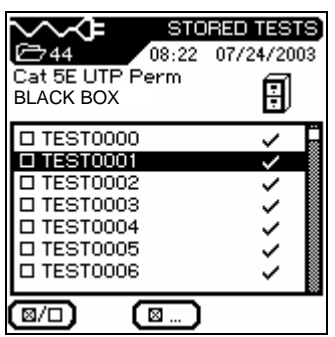

A list of tests will be shown, TEST0000 thru TEST0007...etc. Highlight a test and press (,